## Manuale d'uso

Ultimo aggiornamento 09/06/2020

# QuaSic – Formazione

UN PROGRAMMA PER LA GESTIONE DEI CORSI DI FORMAZIONE ADMINISTRATOR

## Sommario

| QuaSic_Formazione 2 -                 |
|---------------------------------------|
| Procedura d'installazione 3 -         |
| Procedura di Disinstallazione 3 -     |
| Primo avviamento 4 -                  |
| Pannello comandi principale 5 -       |
| Maschera Selezione Corsi 6 -          |
| Maschera Gestione Corso 8 -           |
| Scheda Corso 8 -                      |
| Scheda Sessione9 -                    |
| Scheda Lezioni 10 -                   |
| Scheda Classi 11 -                    |
| Scheda Registrazioni 12 -             |
| Scheda Allegati 13 -                  |
| Scheda Moduli 14 -                    |
| Maschera Nuovo Corso 15 -             |
| Pannello Report 16 -                  |
| Maschera Selezione Report 16 -        |
| Pannello comandi Configurazione 17 -  |
| Maschera Organizzazioni 17 -          |
| Maschera Lavoratori 18 -              |
| Pannello comandi AMMINISTRAZIONE 19 - |
| Maschera Utenti 19 -                  |
| Maschera Path Allegati 20 -           |

## QuaSic\_Formazione

Il modulo QuaSic\_Formazione è una applicazione Microsoft Access, distribuita gratuitamente che consente di:

- gestire i corsi di formazione organizzati dalla propria azienda;
- archiviarne la documentazione;
- mantenere aggiornata la documentazione relativa alla formazione dei suoi dipendenti.

L'applicazione è disponibile in due versioni:

- Versione per singolo utente.
  - Tutti gli oggetti dell'applicazione, tabelle, query, maschere, report, moduli e macro risiedono in un unico file di database installato sul PC dell'utente;
- Versione multiutente.
  - Il database è diviso in due file:
    - uno contenente le tabelle, che deve essere installato in una cartella accessibile a tutti gli utenti dell'applicazione (una cartella residente su un server o una cartella condivisa);
    - l'altro, contenente maschere, query, report, moduli e macro, installato sul computer di ogni utente.

L'installazione delle versioni per singolo utente e multiutente differiscono per numero di passi e privilegi necessari per l'installazione.

## Procedura d'installazione

L'applicazione richiede che sul PC dell'utente sia installata una versione completa o Runtime di Microsoft Access 2016.

Access 2016 Runtime può essere scaricato gratuitamente all'indirizzo: <u>https://www.microsoft.com/it-it/download/details.aspx?id=50040</u>

Access è disponibile nelle versioni a 32 e a 64 bit.

L'utente dovrà scaricare la versione dell'applicazione a 32 o a 64 bit in accordo con la sua versione di Access.

Per sapere quale versione di Access è installata sul proprio computer si può usare la seguente procedura:

- Avviare Access dal menu Start sarà visualizzato la finestra "Home";
- Fare click su "Account" saranno visualizzate le informazioni sui prodotti Office;
- Fare clic su "Informazioni su Access"

Le procedure d'installazione per le versioni "singolo utente" e "multi utente" sono descritte in due separati documenti.

Sono state realizzate pensando ad utenti non esperti, sono molto dettagliate e possono essere eseguite con tranquillità. (Per disinstallare completamente l'applicazione basta infatti cancellare i file scaricati)

### Procedura di Disinstallazione

Rimuovere tutti i file scaricati.

### Primo avviamento

Al primo avviamento, il programma attribuisce all'utente corrente il ruolo di amministratore dell'applicazione.

L'utente con il ruolo di Amministratore potrà abilitare altri utenti ad accedere al programma. L'accesso di altri utenti potrà avvenire solo con lo user name di Windows pertanto questa funzione ha senso solo se si prevede l'accesso al computer d'installazione di utenti diversi.

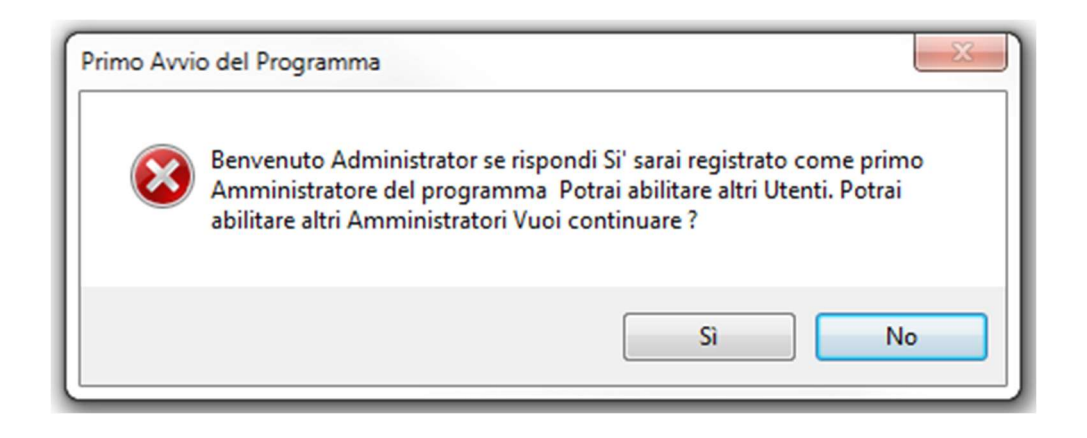

Rispondendo No si esce da Access. Il primo avviamento potrà essere ripetuto successivamente.

Rispondendo Si Si accetta il ruolo di Amministratore dell'applicazione:

| Microsoft Access                                                                                             | ×                    |
|----------------------------------------------------------------------------------------------------|----------------------|
| Complimenti sei il primo Amministratore del programma. O<br>ad utilizzare il programma o creare altri utenti | ra potrai cominciare |
|                                                                                                    | ОК                   |

Premere OK

Sarà visualizzato il pannello comandi principale dell'applicazione da cui si potranno attivare tutte le funzioni del programma.

## Pannello comandi principale

| Pan | _                        | $\times$ |  |
|-----|--------------------------|----------|--|
|     | FORMAZIONE               |          |  |
|     |                          |          |  |
|     | Nuovo Corso              |          |  |
|     | Gestione Corsi           |          |  |
|     | Selezione Report         |          |  |
|     | Pannello CONFIGURAZIONE  |          |  |
|     | Pannello AMMINISTRAZIONE |          |  |
|     | Esci dall'applicazione   |          |  |
|     |                          |          |  |
|     |                          |          |  |
|     |                          |          |  |
|     |                          |          |  |

Il funzionamento del programma è intuitivo. In ogni caso per illustrarne il funzionamento ho inserito due aziende di prova ed alcuni esempi di corso.

Mi limiterò ad illustrare il funzionamento della maschera Gestione Corsi da cui si accede a tutti i corsi creati con l'applicazione.

Fare click sul pulsante Gestione Corsi

### Maschera Selezione Corsi

| Selezione Corsi                                                                                                    | - |   |
|----------------------------------------------------------------------------------------------------|---|---|
| Chinyi di solozitore<br>Organizzazione Azienda di prova - NewPipe 💌 Pestiole dal: 17-nov-15 al 16-dic-16 Ambito * 💌 tipo * |   | • |
| Per aprire un corso fai doppio click sul selettore record alla destra del nome del corso (il triangolino nero)             |   |   |
| CO_3 Sessione 1 03/11/2016 Addestramento Sicurezza Azienda di prova - NewPipe                                              |   |   |
| ADDESTRAMENTO ALL'USO IN SICUREZZA DELLA SEGA GFZ 16-35 AC. PER IL TAGLIO DEI TUBI DI SCARTO                               |   |   |
| CO_1 Sessione 1 25/10/2016 Formazione_Informazione Generale Azienda di prova - NewPipe                                     |   |   |
| Corso d'Inglese livello lower intermediate Sezione 1                                                                       |   |   |
| CO_2 Sessione 1 24/06/2016 Formazione_Informazione Sicurezza Azienda di prova - NewPipe                                    |   |   |
| Rischi specifici delle attività lavorative                                                                                 |   |   |
|                                                                                                    |   |   |
|                                                                                                    |   |   |
|                                                                                                    |   |   |
|                                                                                                    |   |   |
| Record: H 🚽 🛙 t H 🖂 🖡 Kessun filtro 🛛 Cerca                                                                                |   |   |

La maschera presenta tutte le sessioni di corso organizzate dall'azienda "Azienda di prova – New Pipe nel periodo 17/nov/2015 al 16/dic/2016, qualunque sia il loro ambito (Ambiente, Generale, Sicurezza) e qualunque sia il loro tipo (Addestramento, Formazione Informazione).

Cambiando uno qualsiasi dei campi della prima riga della maschera:

| The and the second and the second an | Organizzazione Azienda di prova - NewPipe | <ul> <li>Periodo dal :</li> </ul> | 17-nov-15 al | 16-dic-16 | Ambito | * | Tipo | * | - |
|----------------------------------------------------------------------------------------------------|-------------------------------------------|-----------------------------------|--------------|-----------|--------|---|------|---|---|
|----------------------------------------------------------------------------------------------------|-------------------------------------------|-----------------------------------|--------------|-----------|--------|---|------|---|---|

Viene immediatamente aggiornato l'elenco delle sessioni di corso che soddisfano le chiavi di ricerca sopra impostati. Nel caso dell'esempio abbiamo tre sessioni:

CO\_3 Sessione 1 del corso di Addestramento, ambito Sicurezza, avente per oggetto: "ADDESTRAMENTO ALL'USO IN SICUREZZA DELLA SEGA GFZ 16-35 AC PER IL TAGLIO DEI TUBI DI SCARTO", iniziata il 03/11/2016;

CO\_1 Sessione 1 del corso di Formazione\_Informazione, ambito Generale, avente per oggetto: "Corso d'inglese livello lower intermediate Sezione 1", iniziata il 25/10/2016;

CO\_02 Sessione 1 del corso di Formazione\_Informazione, ambito Sicurezza, avente per oggetto: "Rischi specifici delle attività lavorative";

Per aprire il dettaglio di un corso fare doppio click sul selettore del record a fianco del nome del corso:

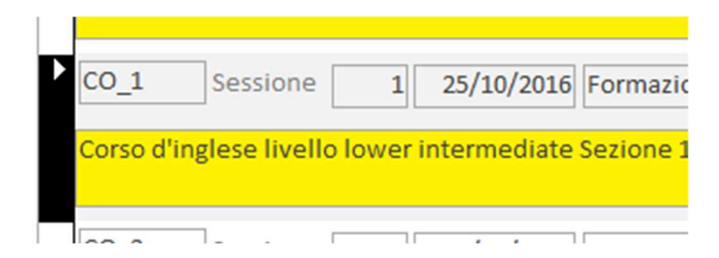

### Maschera Gestione Corso

#### Scheda Corso

| GestioneCorso                                                                                                    | - | ×        |
|----------------------------------------------------------------------------------------------------|---|----------|
| Corso Sessione Lezioni Classi Registrazioni Allegati Moduli                                                                                                    |   | <b>^</b> |
| CO_1 Sessione 1 Del 25/10/2016 Responsabile • Registrato Ambito Tipo                                                                                                    |   |          |
| Corso d'inglese livello lower intermediate Sezione 1 Senerale 💌 Formazione_Informazione 💌                                                                                                    |   |          |
| SCOPO:<br>Fornire una conoscenza intermedia della lingua Inglese;<br>Il corso è diviso in moduli di cinque lezioni ciascuna. Questo è il primo modulo.<br>DESTINATARI:<br>Personale che ha contatti con fornitori di materie prime, enti di certificazione, e clienti di lingua inglese;<br>PREREQUISITI:<br>Conoscenza dell'Inglese base;<br>DURATA:<br>20f;<br>ATTESTATO:<br>SI.<br>Note |   |          |
|                                                                                                    |   |          |
|                                                                                                    |   | ¥        |

In realtà la maschera consente di gestire una sessione di un corso.

Un corso può essere tenuto in più sessioni.

Quella presentata nell'esempio è la sessione 1 del corso CO\_01.

La maschera Gestione Corso è strutturata a schede.

La Scheda Corso sopra mostrata contiene il Titolo del corso, i campi di classificazione Ambito e Tipo, la descrizione del corso, lo user name del gestore responsabile del corso.

Osservazione importante: i corsi di esempio, nel campo Responsabile, sono inizializzati con \*. Facendo click sul campo il valore \* viene sostituito con lo user name dell'utente correntemente loggato:

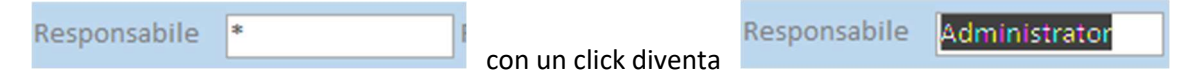

In questo modo Administrator ha "firmato" la sessione in oggetto. Tutti i campi della maschera saranno protetti dalle modifiche, e solo Administrator cliccando sul suo nome potrà successivamente sbloccarla.

Questo è il semplice meccanismo con cui nelle versioni Client Server un utente può proteggere il proprio lavoro dalle modifiche di altri utenti. Un utente diverso da Administrator potrà richiamare gli allegati o stampare i moduli, ma non potrà modificare nessun campo del documento firmato.

Se Administrator vuol consentire ad altri utenti di modificare i dati contenuti nella maschera dovrà lasciarla senza firma per far questo basta che clicchi sul suo nome:

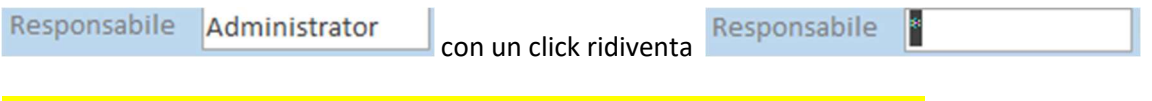

Administrator stesso, per poter modificare i campi, deve togliere la sua firma.

#### Scheda Sessione

La scheda Sessione consente di definire informazioni proprie della sessione quali:

- Azienda Organizzatrice;
- Periodo di svolgimento;
- Note organizzative;

Fornisce informazioni quali:

- Numero di lezioni;
- Ore complessive;
- Numero iscritti;

Consente di generare una nuova sessione del corso a cui si riferisce mediante la funzione Attiva Funzione di Copia.

Le Sessioni senza Lezioni possono essere cancellate. Il comando di cancellazione di una sessione viene presentato sulla scheda solo quando è possibile utilizzarlo;

#### Scheda Lezioni

|                                                                                                    | GestioneCorso                                                                                                    | - 0 | ×        |
|----------------------------------------------------------------------------------------------------|----------------------------------------------------------------------------------------------------|-----|----------|
| Corso Sessione Lezioni Classi                                                                                                    | Registrazioni Allegati Moduli                                                                                                    |     | <b>^</b> |
| LezioniDiSessione                                                                                                    |                                                                                                    |     |          |
| Lezione 1<br>Data 25-ott-16<br>Inizio 17:30:00<br>Fine 18:30:00<br>Durata 01:00:00<br>Docente Sig<br>Partecipazione registrata V<br>Numero partecipanti 9                | Argomenti trattati nella Lezione 1:<br>Escrizio di comprensione;<br>Richiamo grammaticale;<br>Gil ausiliari be, have e do:<br>Dialogo.<br>(Questo contenuto andrà nei registri di formazione, pertanto di consiglia di elencare gli argomenti delle lezioni in<br>modo sintetico ma esaustivo) |     |          |
| Lezione         2           Data         28-ott-16           Inizio         08:30:00           Fine         10:30:00           Durata         02:00:00           Docente | Argomenti Trattati nella lezione 2:         Esercizio di comprensione;         Come si parla al telefono;         Simulazione di conversazioni telefoniche;         Altre espressioni usate durante le conversazioni telefoniche;         Prove pratiche         Nessun filtro         Cerca   |     |          |
|                                                                                                    |                                                                                                    |     | -        |

La scheda Lezioni consente di aggiungere e definire il contenuto delle lezioni.

Nota:

La funzione nuovo corso attivabile dal pannello comandi principale consente di generare la prima sessione di un nuovo corso. La sessione appena creata contiene solo la prima lezione. Le eventuali lezioni successive devono essere create da questa scheda.

Le lezioni non ancora svolte possono essere cancellate.

È importante specificare bene il contenuto delle lezioni in quanto parte delle schede di formazione dei lavoratori.

#### Scheda Classi

|                                                             | GestioneCorso                                     |                                                                                                    | - | ×        |
|-------------------------------------------------------------|---------------------------------------------------|----------------------------------------------------------------------------------------------------|---|----------|
| Corso Sessione Lezioni Classi Registrazioni Allegati Moduli |                                                   |                                                                                                    |   | <b>^</b> |
| Nome Completo - Cognome Nome                                | Nome Completo - Cognome Nome                      | ISCRIZIONE DEI LAVORATORI AL CORSO                                                                                                    |   |          |
| Altra Azienda per Test Programma                            | Bianchi Antonio                                   | Iscrizione alla Sessione Corrente* del corso                                                                                                    |   |          |
| Azienda di prova - NewPipe                                  | Bisciaio Massimo                                  | 1- Scegliere l'Organizzazione di<br>appartenenza del lavoratore che si desidera<br>iscrivere. Allo stesso corso possono essere                                                                                               |   |          |
| Azienda di prova - NewPipe                                  | Cesaretti Maria Teresa                            | iscritti lavoratori in forza ad Urganizzazioni<br>diverse                                                                                                    |   |          |
| Azienda di prova - NewPipe                                  | Enigma Marco                                      | Azienda di prova - NewPipe                                                                                                    |   |          |
| Altra Azienda per Test Programma                            | Filippini Luigi                                   | 2- Scegliere il lavoratore che si desidera<br>iscrivere fra i lavoratori dello stabilimento<br>selezionato.                                                                                                    |   |          |
| Azienda di prova - NewPipe                                  | Incudinelli Francesco                             | Lavoratori di Organizzazione                                                                                                    |   |          |
| Record: I4 < 1 di 9 > > > > > > > > > > > > > > > > > >     | l<br>ettore record a sinistra dell'Organizzazione | 3- Prima di effettuare l'iscrizione il<br>programma chiede conferma. Tuttavia se si<br>sbaglia è possibile annullare l'iscrizione<br>facendo doppio click sul selettore del record<br>in cui compare il nome del lavoratore. |   |          |
|                                                             |                                                   |                                                                                                    |   |          |
|                                                             |                                                   |                                                                                                    |   |          |
|                                                             |                                                   |                                                                                                    |   | -        |

La scheda Classi specifica l'elenco degli iscritti alla sessione corrente del corso.

Ad un corso possono partecipare lavoratori di organizzazioni diverse.

La funzionalità della scheda è descritta nella scheda stessa.

Dopo aver compilato la composizione della classe è possibile stampare i registri di presenza alle diverse lezioni del corso.

#### Scheda Registrazioni

| GestioneCorso                                                                                    |                                                                                                    |            |  |          |  |  |  |
|--------------------------------------------------------------------------------------------------|----------------------------------------------------------------------------------------------------|------------|--|----------|--|--|--|
| Corso Sessione Lezioni Classi Registrazioni Allegati Moduli                                      |                                                                                                    |            |  | <b>^</b> |  |  |  |
| Mostra Lezione DaRegistrare                                                                      | Registro Lezione Alemine di ggi izione devono essere                                                                                                    |            |  |          |  |  |  |
| Corso d'inglese livello lower intermediate Sezione 1                                             | Bianchi Antonio     Altra Azienda per Test Progra     Sono solo quelli che hanno firmato il registro                                                                             | •          |  |          |  |  |  |
| Sessione 1 Lezione 1 25-ott-16                                                                   | Bisclaio Massimo         Azlenda di prova - NewPipe         delle presenze.           Cesaretti Maria Teresa         Azienda di prova - NewPipe         1- Scegliere la lezione. |            |  |          |  |  |  |
| Argomenti trattati nella Lezione 1:<br>Esercizio di comprensione:                                | Enigma Marco Azienda di prova - NewPipe                                                                                                    | •          |  |          |  |  |  |
| Richiamo grammaticale;<br>Gli ausiliari be, have e do:                                           | Filippini Luigi         Altra Azienda per Test Progra           In "Elenco Iscritti" compaiono tutti gli iscritti<br>alla Sessione Altiva" del corso.                            |            |  |          |  |  |  |
| Dialogo.                                                                                         | Incudinelli Francesco Azienda di prova - NewPipe Se alla lezione ha partecipato qualcuno che non era atato iscritto occorre aggiungerlo dall                                     | a          |  |          |  |  |  |
| pertanto di consiglia di elencare gli argomenti delle<br>lezioni in modo sintetico ma esaustivo) | Marianantoni Ezio Azienda di prova - NewPipe Registrazione singola                                                                                                    |            |  |          |  |  |  |
|                                                                                                  | Ruggero Olimpia Rosa Azienda di prova - NewPipe Si può registrare un partecipante alla volta selezionandolo da elenco iscritti.                                                  |            |  |          |  |  |  |
|                                                                                                  | Elenco Iscritti                                                                                                    | -          |  |          |  |  |  |
|                                                                                                  | Registrazione di tutta la classe con un clic<br>Si dovranno poi cancellare, con un doppio cl<br>gli sicriti che non hanno partecipato alla lezi                                  | ic,<br>one |  |          |  |  |  |
| , i i i i i i i i i i i i i i i i i i i                                                          | Record: H                                                                                                    |            |  |          |  |  |  |
| Í (                                                                                              | selettore a sinistra del cognome                                                                                                    |            |  |          |  |  |  |
|                                                                                                  |                                                                                                    |            |  |          |  |  |  |
|                                                                                                  |                                                                                                    |            |  |          |  |  |  |
|                                                                                                  |                                                                                                    |            |  |          |  |  |  |

Dopo ogni lezione i partecipanti devono firmare il registro di presenza.

La scheda Registrazioni consente di "registrare" i partecipanti alla lezione. In questo modo il contenuto della lezione registrata entrerà a far parte della scheda di formazione del lavoratore.

È di fondamentale importanza allegare al corso i registri di formazione firmati dai partecipanti.

Inoltre è consigliabile far firmare ad ogni lavoratore le sue schede di formazione.

Vedi le funzioni relative ai report di formazione attivabili dal pannello comandi principale.

#### Scheda Allegati

|             |                                                   | GestioneCorso |                  |                             |                    | - |
|-------------|---------------------------------------------------|---------------|------------------|-----------------------------|--------------------|---|
| Corso Sessi | ione Lezioni Classi Registrazioni Allegati Moduli |               |                  |                             |                    |   |
| MostraAlleg | atiDiDocumento                                    |               |                  |                             |                    |   |
| Nome File   |                                                   | Proprietario  | Data Salvataggio |                             |                    |   |
| CO_1_Lower  | Intermediate - 1.pdf                              | Administrator | 11-nov-16        | Apri Questo f               | ile può 🔀          |   |
| Descrizione | Frontespizio testo di riferimento                 | ÷             |                  | Allegato cancella dal propr | to solo<br>ietario |   |
|             |                                                   |               |                  |                             |                    |   |
|             |                                                   |               |                  |                             |                    |   |
|             |                                                   |               |                  |                             |                    |   |
|             |                                                   |               |                  |                             |                    |   |
|             |                                                   |               |                  |                             |                    |   |
|             |                                                   |               |                  |                             |                    |   |
|             |                                                   |               |                  |                             |                    |   |
|             |                                                   |               |                  |                             |                    |   |
|             |                                                   |               |                  |                             |                    |   |
|             |                                                   |               |                  |                             |                    |   |
|             |                                                   |               |                  |                             |                    |   |
|             |                                                   |               |                  |                             |                    |   |
| Allega P    | er allegare un nuovo documento clicca qui         |               |                  |                             |                    |   |
|             |                                                   |               |                  |                             |                    |   |
|             |                                                   |               |                  |                             |                    |   |
|             |                                                   |               |                  |                             |                    |   |

Da questa scheda possiamo allegare documenti in formato elettronico al corso.

Documenti particolarmente importanti da registrare sono:

- Registri delle presenze;
- Materiale presentato;
- Offerte e fatture nel caso di corsi tenuti da organizzazioni esterne all'azienda

Chiunque può visualizzare un allegato.

Solo chi lo ha inserito può cancellarlo.

### Scheda Moduli

|       |          |             |                     |                                    |                     |        |  | Gest |
|-------|----------|-------------|---------------------|------------------------------------|---------------------|--------|--|------|
| Corso | Sessione | Lezioni     | Classi              | Registrazioni                      | Allegati            | Moduli |  |      |
|       |          | Pro         | gramm               | a del corso                        |                     |        |  |      |
|       | 8        | Ele         | nco Iscr            | itti                               |                     |        |  |      |
|       |          | Reg         | gistro Pı           | resenze                            |                     |        |  |      |
|       |          | Reg<br>Stai | istro pe<br>npare l | er Attività di ac<br>e pagine nece | ddestram<br>ssarie. | iento. |  |      |

Consente di stampare documenti relativi alla sessione corrente:

- Programma del corso;
- Elenco Iscritti;
- Registri Presenze da utilizzare per corsi di formazione/informazione a cui partecipano, tipicamente in aula, più persone contemporaneamente;
- Registri per documentare attività di addestramento che, a volte possono essere impartite individualmente al singolo lavoratore;

Per completezza presento tutte le altre maschere dell'applicazione attivabile dal pannello comando principale. Le funzioni svolte sono descritte nelle pagine stesse o sono intuitive.

### Maschera Nuovo Corso

| Nuovo Corso                                                                                                    |                                                                                                    | -                                    |   |  |
|----------------------------------------------------------------------------------------------------|----------------------------------------------------------------------------------------------------|--------------------------------------|---|--|
| La seguente procedura consente di definire un nuovo corso partendo da zero.<br>Tutti i campi che seguono possono essere lasciati con il loro valore iniziale, sarà possibil<br>registrazione della prima lezione.<br>Un corso può essere suddiviso in più lezioni ed erogato in diverse sessioni. Lezioni e se<br>essere inserite successivamente                                                                                                    | le modificarli sino alla Ssioni aggiuntive potranno Genera Annulla                                                                                                    |                                      |   |  |
| (per andare a capo nelle caselle di testo: <ctrl><invio>) Scheda corso: Informazioni relative al corso Titolo Corso d'inglese livello Lowel Intermediate Ambito Generale Tipo Formazione_Informazione Descrizione: (per andare a capo nelle caselle di testo: <ctrl><invio>) SCOPO: Fornire una conoscenza intermedia della lingua Inglese; DESTINATARI: Descrizione che he contatti con formitori di matorio prime, enti di</invio></ctrl></invio></ctrl> | Informazioni relative alla prima sessione<br>Periodo dal : 16-nov-16 al 16-nov-16<br>Organizzazione Azienda di prova - NewPipe<br>Note: I lavoratori sotto elencati sono invitati al partecipare al corso formazione che si terrà dal<br>al presso la sede di                                                           | it                                   |   |  |
| certificazione, e clienti di lingua inglese;<br>PREREQUISITI:<br>Conoscenza dell'inglese base;<br>DURATA:<br>20h;<br>ATTESTATO:<br>Si.                                                                                                    | Informazioni relative alla prima lezione Argomenti trattati nella Lezione 1: Esercizio di comprensione; Richiamo grammaticale; Gli ausiliari be, have e do: Dialogo.  (Questo contenuto andrà nei registri di formazione, pertanto di consiglia di elencare gli argomenti delle lezioni in modo sintetico ma esaustivo) | 16-nov-16<br>08:30<br>10:30<br>02:00 |   |  |
|                                                                                                    |                                                                                                    |                                      | ] |  |

## Pannello Report

### Maschera Selezione Report

|        | RepoFor                             | mazione   |                      | _                   |   | × |
|--------|-------------------------------------|-----------|----------------------|---------------------|---|---|
|        | STAMPA DEI REGISTRI DEI             | LLA FORM  | AZIONE DEI LAV       | ORATORI             |   |   |
|        | Nel periodo dal                     | 01-gen-98 | Bal                  | 16-nov-16           |   |   |
| Ambito | *                                   | ▼ Tip     | •                    |                     | • | - |
| Orga   | nizzazione                          |           | Lavoratore           |                     |   | m |
| Aziel  | nda di prova - NewPipe              | •         | Enigma Marco         |                     | • |   |
|        |                                     |           |                      |                     |   |   |
|        | Tutti i Lavoratori                  |           | Il lavorator         | re selezionato      |   |   |
|        |                                     |           |                      |                     |   |   |
|        | Ore di formazione totali            |           | Ore di form<br>lavor | azione per<br>atore |   |   |
|        |                                     |           |                      |                     |   |   |
|        | Ore di formazione per<br>lavoratore |           |                      |                     |   |   |
|        | Attività nel Periodo                |           |                      |                     |   |   |
|        | Registri Presenze                   |           |                      |                     |   |   |
|        |                                     |           |                      |                     |   |   |
|        |                                     |           |                      |                     |   |   |
|        |                                     |           |                      |                     |   |   |
|        |                                     |           |                      |                     |   |   |

## Pannello comandi Configurazione

| Pannello comandi - |                             | -          | $\times$ |
|--------------------|-----------------------------|------------|----------|
| CONFIGURAZIONE     |                             |            |          |
|                    |                             |            |          |
|                    | Organizzazioni              |            |          |
|                    | Lavoratori                  |            |          |
|                    | Torna al pannello comandi P | PRINCIPALE |          |
|                    |                             |            |          |
|                    |                             |            |          |
|                    |                             |            |          |
|                    |                             |            |          |

Per utilizzare le funzioni di Configurazione occorre avere i diritti di Amministratore o di Gestore vedi Maschera Utenti, pannello comandi Amministrazione.

#### Maschera Organizzazioni

| - Organizzazioni                   | _ | $\times$ |
|------------------------------------|---|----------|
| Organizzazioni                     |   |          |
| Organizzazioneld NomeOrg           |   |          |
| Azienda di prova - NewPipe         |   |          |
| 2 Altra Azienda per Test Programma |   |          |
| * (Nuovo)                          |   |          |
|                                    |   |          |

Il programma consente di gestire la formazione per più aziende.

### Maschera Lavoratori

|   |              | La                       | voratori              | _ |       | ×        |
|---|--------------|--------------------------|-----------------------|---|-------|----------|
|   | Lavoratori   |                          |                       |   |       | <b>^</b> |
|   | LavoratoreId | Organizzazione           | NomeCompleto          |   | Attiv | D        |
|   | 1            | Azienda di prova - New 💌 | Enigma Marco          |   |       |          |
|   | 2            | Azienda di prova - New 💌 | Incudinelli Francesco |   | 7     |          |
| Π | 3            | Azienda di prova - New 💌 | Violaceo Roberto      |   |       |          |
|   | 4            | Azienda di prova - New 💌 | Silvestri Domenico    |   |       |          |
| Π | 5            | Azienda di prova - New 💌 | Bisciaio Massimo      |   |       |          |
|   | 6            | Azienda di prova - New 💌 | Desideri Enrico       |   |       |          |
| Π | 7            | Azienda di prova - New 💌 | Ruggero Olimpia Rosa  |   | 7     |          |

Consente di elencare i lavoratori di ogni Organizzazione

### Pannello comandi AMMINISTRAZIONE

| Pan Pan | Pannello comandi –             |        | $\times$ |
|---------|--------------------------------|--------|----------|
|         | AMMINISTRAZIC                  | NE     |          |
|         |                                |        |          |
|         | Utenti                         |        |          |
|         | Path Allegati                  |        |          |
|         | Torna al pannello comandi PRIN | CIPALE |          |
|         | -                              |        |          |

Le funzioni qui elencate sono accessibili solo ad utenti con il ruolo di Amministratore.

L'utente di questa versione ne è anche l'amministratore, ma queste maschere sono le stesse della versione Client-Server in cui possono esserci più utenti con ruoli diversi.

#### Maschera Utenti

|                 | Utenti         | - | $\times$ |
|-----------------|----------------|---|----------|
| Utenti          |                |   |          |
| UserId UserName | Ruolo          |   |          |
| 1 Administrator | Amministratore | • |          |
| 2 Cminelli      | Gestore        | • |          |
| (Nuovo)         | Utente         | • |          |
|                 |                |   |          |
|                 |                |   |          |
|                 |                |   |          |

Lo Username è quello di Windows, in questo modo sfrutto l'autenticazione Windows degli utenti.

### Maschera Path Allegati

|                                                                                                    | _                                  |                       | × |
|----------------------------------------------------------------------------------------------------|------------------------------------|-----------------------|---|
| Cartella Allegati                                                                                                    |                                    |                       |   |
| C:\Tools\All\<br>Percorso completo della cartella Allegati. Tutti gli allegati dell'applicazione vengono archiviati<br>cartella. Il percorso può essere anche quello di una cartella di un server in cui l'utente ha i diritt<br>Se per qualche ragione la cartella degli allegati deve essere spostata occorre aggiornarne qui la<br>programma sarà in grado di recuperare gli allegai salvati. Il persorso deve terminare con \. | in quest<br>i di scrit<br>posizion | ta<br>tura.<br>ne. II |   |

Deve essere utilizzata solo nei casi descritti nella maschera stessa.